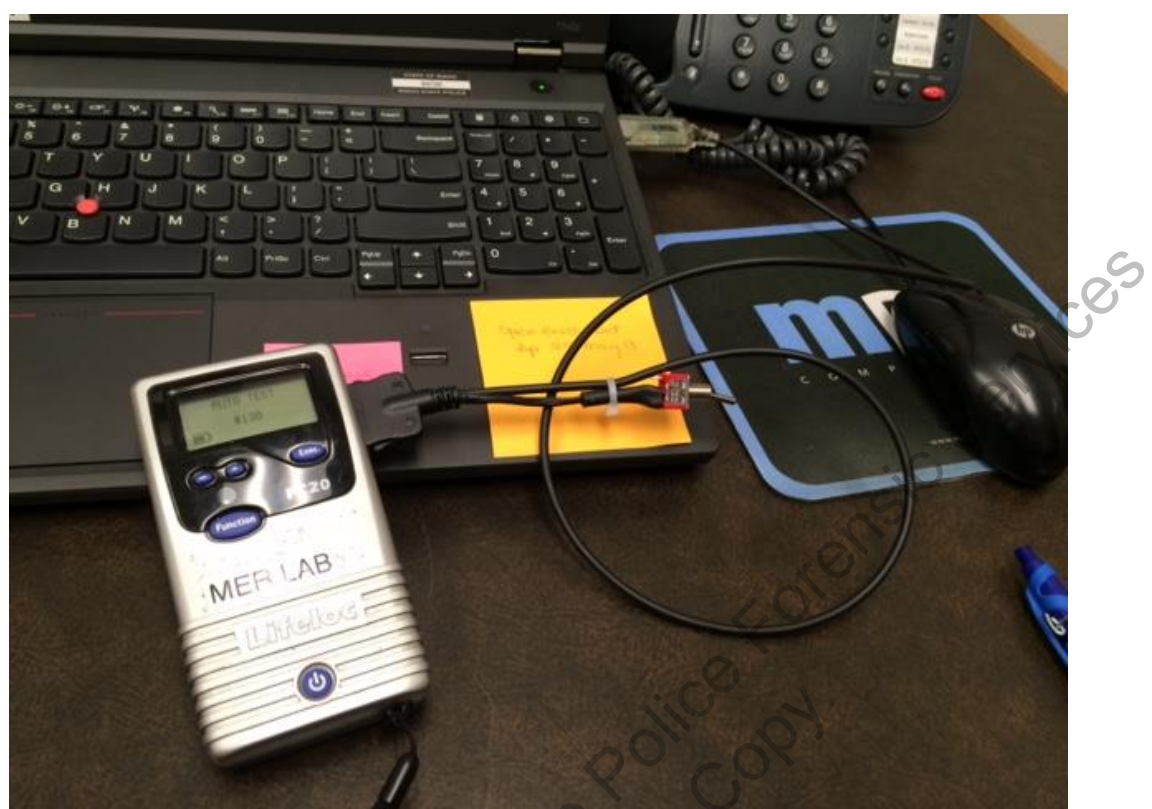

How to download Performance Verification data using AlcoMark software

Attach the FC20 unit using a unit cable into a computer that contains the AlcoMark software. Note: ISP agencies get the AlcoMark upgrade at no charge but a separate cable may have to be purchased from Lifeloc. This is the same cable used for the DataTrak software.

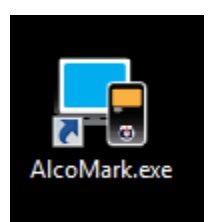

Double click the AlcoMark.exe icon to open the software

of loan'

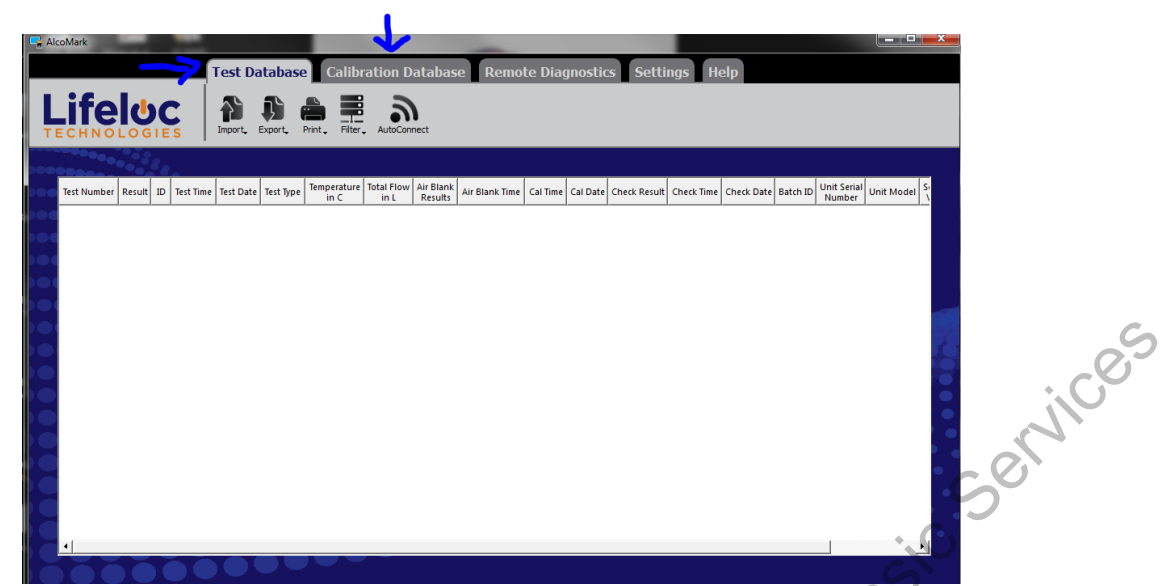

When the software first opens, take note to what tab is selected. The test database will view subject test results and the calibration database will view performance verification related records.

. /

| AlcoMark                                                            |    |                       |            |          |              |               |             |            |                |                         |                    |               |            | x                   |     |    |
|---------------------------------------------------------------------|----|-----------------------|------------|----------|--------------|---------------|-------------|------------|----------------|-------------------------|--------------------|---------------|------------|---------------------|-----|----|
| Test Database Calibration Database Remote Diagnostics Settings Help |    |                       |            |          |              |               |             |            |                |                         |                    |               |            |                     |     |    |
|                                                                     |    |                       |            |          |              |               |             |            |                |                         |                    |               |            |                     |     |    |
| т                                                                   | EC | HNOL                  | OGIE       | s 1      | import Expo  | rt, Print, /  | AutoConnect |            | 00             |                         | К.                 |               |            |                     |     |    |
|                                                                     |    |                       |            |          | T            |               |             |            |                | $\overline{\mathbf{O}}$ |                    |               |            |                     |     |    |
|                                                                     |    | Unit Serial<br>Number | Cal Date   | Cal Time | Cal Standard | Cal Temp in C | Check Date  | Check Time | Check Standard | Check Result            | Check Temp<br>in C | Passed/Failed | Unit Model | Software<br>Version | иом |    |
|                                                                     | 1  | 90201895              | 12/29/2015 | 10:17 AM | .160         | 21            | 01/27/2016  | 12:11 PM   | .080           | .081                    | 20.8               | Passed        | Sequence   | 6.50                | BAC |    |
|                                                                     | 2  | 90201895              | 12/29/2015 | 10:17 AM | .160         | 21            | 01/27/2016  | 12:13 PM   | .080           | .080                    | 21.3               | Passed        | Sequence   | 6.50                | BAC |    |
|                                                                     | 3  | 90201895              | 12/29/2015 | 10:17 AM | .160         | 21            | 02/18/2016  | 3:39 PM    | .080           | .040                    | 22.8               | Failed        | Sequence   | 6.50                | BAC |    |
|                                                                     | 4  | 90201895              | 12/29/2015 | 10:17 AM | .160         | 21            | 03/08/2016  | 10:44 AM   | .080           | .045                    | 24.6               | Failed        | Sequence   | 6.50                | BAC |    |
|                                                                     | 5  | 90201895              | 12/29/2015 | 10:17 AM | .160         | 21            | 04/01/2016  | 11:58 AM   | .080           | .080                    | 23.8               | Passed        | Sequence   | 6.50                | BAC |    |
|                                                                     | 6  | 90201895              | 12/29/2015 | 10:17 AM | .160         | 21            | 04/01/2016  | 12:01 PM   | .080           | .080                    | 24.3               | Passed        | Sequence   | 6.50                | BAC | F. |
|                                                                     | 7  | 90201895              | 12/29/2015 | 10:17 AM | .160         | 21            | 04/04/2016  | 4:15 PM    | .080           | .077                    | 22.5               | Passed        | Sequence   | 6.50                | BAC |    |
|                                                                     | 8  | 90201895              | 12/29/2015 | 10:17 AM | .160         | 21            | 04/04/2016  | 4:18 PM    | .080           | .074                    | 22.8               | Failed        | Sequence   | 6.50                | BAC |    |
|                                                                     | 9  | 90201895              | 12/29/2015 | 10:17 AM | .160         | 21            | 04/06/2016  | 11:15 AM   | .080           | .077                    | 23.6               | Passed        | Sequence   | 6.50                | BAC |    |
|                                                                     | 10 | 90201895              | 12/29/2015 | 10:17 AM | .160         | 21            | 04/06/2016  | 11:17 AM   | .080           | .077                    | 24.1               | Passed        | Sequence   | 6.50                | BAC |    |
|                                                                     |    |                       | 2          |          |              |               |             |            |                |                         |                    |               |            |                     |     |    |
|                                                                     |    |                       | 0          |          |              |               |             |            |                |                         |                    |               |            |                     |     |    |
|                                                                     |    |                       | )          |          |              |               |             |            |                |                         |                    |               |            |                     |     |    |
|                                                                     |    | $\mathbf{O}$          |            |          |              |               |             |            |                |                         |                    |               |            |                     |     |    |

Click import. The data will be downloaded and can be viewed using this software. The Cal Date corresponds to when the instrument was last adjusted in the ISP Forensic Lab. Check date/time is when the PV was performed and other information. Note: the information viewed can be customized by going to settings and view.

| Alco | ьМа | ark                   |            | -        |              |               |             |            | -              |              |                    |               |            |                     |     | x  |
|------|-----|-----------------------|------------|----------|--------------|---------------|-------------|------------|----------------|--------------|--------------------|---------------|------------|---------------------|-----|----|
|      |     |                       |            | Т        | est Data     | base Ca       | libratior   | ı Databa   | se Remo        | te Diagn     | ostics             | Settings      | Help       |                     |     |    |
|      | •   |                       |            |          |              | _             |             |            | -              |              |                    |               |            |                     |     |    |
| L    |     | tel                   | <b>UC</b>  |          |              |               | 3           |            |                |              |                    |               |            |                     |     |    |
| TE   | С   | HNOL                  | OGIES      | S   I    | Import Expo  | rt, Print, A  | AutoConnect |            |                |              |                    |               |            |                     |     |    |
|      |     |                       |            |          |              |               |             |            |                |              |                    |               |            |                     |     |    |
|      |     | Unit Serial<br>Number | Cal Date   | Cal Time | Cal Standard | Cal Temp in C | Check Date  | Check Time | Check Standard | Check Result | Check Temp<br>in C | Passed/Failed | Unit Model | Software<br>Version | иом | ]  |
| •••  | 1   | 90201895              | 12/29/2015 | 10:17 AM | .160         | 21            | 01/27/2016  | 12:11 PM   | .080           | .081         | 20.8               | Passed        | Sequence   | 6.50                | BAC | _  |
|      | 2   | 90201895              | 12/29/2015 | 10:17 AM | .160         | 21            | 01/27/2016  | 12:13 PM   | .080           | .080         | 21.3               | Passed        | Sequence   | 6.50                | BAC |    |
|      | 3   | 90201895              | 12/29/2015 | 10:17 AM | .160         | 21            | 02/18/2016  | 3:39 PM    | .080           | .040         | 22.8               | Failed        | Sequence   | 6.50                | BAC |    |
|      | 4   | 90201895              | 12/29/2015 | 10:17 AM | .160         | 21            | 03/08/2016  | 10:44 AM   | .080           | .045         | 24.6               | Failed        | Sequence   | 6.50                | BAC |    |
|      | 5   | 90201895              | 12/29/2015 | 10:17 AM | .160         | 21            | 04/01/2016  | 11:58 AM   | .080           | .080         | 23.8               | Passed        | Sequence   | 6.50 🔶              | BAC |    |
|      | 6   | 90201895              | 12/29/2015 | 10:17 AM | .160         | 21            | 04/01/2016  | 12:01 PM   | .080           | .080         | 24.3               | Passed        | Sequence   | 6.50                | BA€ | F. |
|      | 7   | 90201895              | 12/29/2015 | 10:17 AM | .160         | 21            | 04/04/2016  | 4:15 PM    | .080           | .077         | 22.5               | Passed        | Sequence   | 6.50                | BAC |    |
|      | 8   |                       |            |          |              |               | 04/04/2016  | 4:18 PM    |                |              |                    |               | Sequence   | 6.50                |     |    |
|      | 9   |                       |            |          |              |               |             | 11:15 AM   |                |              |                    | Passed        | Sequence   | 6.50                |     |    |
|      | 10  | 90201895              | 12/29/2015 | 10:17 AM | .160         | 21            | 04/06/2016  | 11:17 AM   | .080           | .077         | 24.1               | Passed        | Sequence   | 6.50                | BAC |    |
|      |     |                       |            |          |              |               |             |            |                |              |                    | $\sim$        | *          |                     |     |    |
|      |     |                       |            |          |              |               |             |            |                |              |                    | 2             |            |                     |     |    |
|      |     |                       |            |          |              |               |             |            |                |              |                    |               |            |                     |     |    |
|      |     |                       |            |          |              |               |             |            |                | <            |                    |               |            |                     |     |    |
|      |     | 5 X                   |            |          |              |               |             |            |                | 0            |                    |               |            |                     |     |    |

Highlight the data that needs to be printed out. (Note: right click the mouse on the row number to delete data. This will delete the data in AlcoMark but can always be re-Imported from the unit).

| AlcoMark                                                                                                    |                     |     | x  |
|----------------------------------------------------------------------------------------------------|---------------------|-----|----|
| Test Database Calibration Database Remote Diagnostics Settings Help                                                                                                    |                     |     |    |
| Lifoluc                                                                                                    | J .                 |     |    |
|                                                                                                    |                     |     |    |
|                                                                                                    |                     |     |    |
| Unit Serial<br>Number Cal Date Cal Time G Linko Technologies Linko Technologies General / Ges Retou                                                                                                    | Software<br>Version | UOM |    |
| 1 90201895 12/29/2015 10:17 AM .1                                                                                                    | 6.50                | BAC |    |
| 2 90201895 12/29/2015 10:17 AM .1 me 4:18 P/l Time: 115/4/l me 11:7A/l   C 580 000 000 0.000 000 1000 000 10000000 1000 000 1000 00                                                                                                    | 6.50                | BAC |    |
| 3 90201895 12/29/2015 10:17 AM 1 A Result 0.74 Result 0.77 Result 0.77 Result | 6.50                | BAC |    |
| 4 90201895 12/29/2015 10:17 AM 11 Cellsander .160 Cellsander .160 Cellsander .160 Cellsander .160                                                                                                    | 6.50                | BAC |    |
| 5 90201895 12/29/2015 10:17 AM 41                                                                                                    | 6.50                | BAC |    |
| 6 90201895 12/29/2015 10:17 AM .1                                                                                                    | 6.50                | BAC | t. |
| 7 90201895 12/29/2015 10:17 AM .1                                                                                                    | 6.50                | BAC |    |
| 8 90201895 12/29/2015 10:17 AM 1                                                                                                    | 6.50                | BAC |    |
| 9 90201895 12/29/2015 10:17 AM .1                                                                                                    | 6.50                | BAC |    |
| 10 90201895 12/29/2015 10:17 AM 1                                                                                                    | 6.50                | BAC |    |
|                                                                                                    |                     |     | •  |
|                                                                                                    |                     |     | •  |
|                                                                                                    |                     |     | •  |
|                                                                                                    |                     |     | •  |
|                                                                                                    |                     |     |    |
|                                                                                                    |                     |     |    |

Print or save the pdf file.

| AlcoMa | ark         |         |           |               |            |                                 |                                | _             |            |              |                 |              |                        |                 | x        |
|--------|-------------|---------|-----------|---------------|------------|---------------------------------|--------------------------------|---------------|------------|--------------|-----------------|--------------|------------------------|-----------------|----------|
|        |             |         |           | Test Data     | ase Ca     | libratio                        | ı Database                     | Remote        | e Diagnost | ics Sett     | inas Heln       |              |                        |                 |          |
|        |             |         |           | rest butu     |            |                                 | - Dutububu                     |               | 5 Dragnost |              | ingo neip       |              |                        |                 |          |
| ľ      | fol         |         | X 🛛 📙     | 5.6.4         | ;          |                                 |                                | tes           | t - Excel  |              |                 |              | ? 📧                    | – 🗆 ×           |          |
|        | IGI         |         | FILE      | HOME IN       | SERT PAG   | E LAYOUT                        | FORMULAS                       | DATA          | REVIEW VI  | EW           |                 |              | Bra                    | dley, Nikka 🔻   |          |
| IEC    | HNOL        | 06      | 🚔 X       |               |            |                                 | = x                            |               | General -  | Condition    | al Formatting - | 🖫 Insert 👻 🕽 | ∑ - <u>A</u> <u></u> - |                 |          |
|        |             |         |           | Calibri       | * 11       | • A A                           | - = = »                        | × ■           | \$ - % >   | Format as    | Table -         | Delete -     | <br>                   |                 |          |
|        | Unit Covied |         | Paste 🍼   | BIU           | • <u>•</u> | <sup>™</sup> - <mark>A</mark> - | $\equiv \equiv \equiv {\bf f}$ | - 🗄 🛨         | €.0 .00    | Cell Styles  | -               | E Format •   | • •                    |                 |          |
| •      | Number      | Cal D   | Clipboard | G             | Font       | 5                               | Alianm                         | ent 🗔         | Number 5   | SI           | vles            | Cells        | Editina                | ~               |          |
| 1      | 90201895    | 12/29/2 |           |               |            | 0                               |                                |               |            |              |                 |              |                        |                 |          |
| 2      | 90201895    | 12/29/2 | A1        | • ÷ []        | X 🗸 J      | Dr Unit                         | Serial Number                  | r             |            |              |                 |              |                        | ×               | <u>'</u> |
| -      | 50201055    | 12/23/1 |           | Α             | В          | С                               | D                              | E             | F          | G            | н               | Ι            | J                      | <b>A</b>        |          |
| 3      | 90201895    | 12/29/2 | 1 Unit 9  | Serial Number | Cal Date   | Cal Time                        | Cal Standard                   | Cal Temp in C | Check Date | Check Time   | Check Standard  | Check Result | Check Ten              | np in C Pa      |          |
| 4      | 90201895    | 12/29/2 | 2         | 90201895      | 12/29/2015 | 10:17 AM                        | 0.16                           | 21            | 01/27/2016 | 12:11 PM     | 0.08            | 3 0.081      | 0.                     | 20.8            |          |
| 5      | 90201895    | 12/29/2 | 3         | 90201895      | 12/29/2015 | 10:17 AM                        | 0.16                           | 21            | 01/27/2016 | 12:13 PM     | 0.08            | 3 0.08       | ry.                    | 21.3            |          |
|        |             |         | 4         | 90201895      | 12/29/2015 | 10:17 AM                        | 0.16                           | 21            | 02/18/2016 | 3:39 PM      | 0.08            | 3 0.04       | $\mathbf{N}_{-}$       | 22.8            |          |
| 6      | 90201895    | 12/29/2 | 5         | 90201895      | 12/29/2013 | 10:17 AM                        | 0.10                           | 2.            | 04/01/2016 | 10:44 AM     | 0.00            | 0.045        |                        | 24.0            | 1        |
| 7      | 90201895    | 12/29/2 | 7         | 90201895      | 12/29/2015 | 10:17 AM                        | 0.16                           | 21            | 04/01/2016 | 12:01 PM     | 0.08            | 3 0.08       |                        | 24.3            |          |
| 8      | 90201895    | 12/29/2 | 8         | 90201895      | 12/29/2015 | 10:17 AM                        | 0.16                           | 21            | 04/04/2016 | 4:15 PM      | 0.08            | 0.077        |                        | 22.5            |          |
|        |             |         | 9         | 90201895      | 12/29/2015 | 10:17 AM                        | 0.16                           | 21            | 04/04/2016 | 4:18 PM      | 0.08            | 3 0.074      |                        | 22.8            |          |
| 9      | 90201895    | 12/29/2 | 10        | 90201895      | 12/29/2015 | 10:17 AM                        | 0.16                           | 21            | 04/06/2016 | 11:15 AM     | 0.08            | 3 0.077      |                        | 23.6            |          |
| 10     | 90201895    | 12/29/2 | 11        | 90201895      | 12/29/2015 | 10:17 AM                        | 0.16                           | 21            | 04/06/2016 | 11:17 AM     | 0.08            | 3 0.077      |                        | 24.1            |          |
|        |             |         | 12        |               |            |                                 |                                |               |            |              | 5               |              |                        |                 | P (      |
|        |             |         | 13        |               |            |                                 |                                |               |            |              |                 |              |                        |                 | · •      |
|        |             |         |           | AlcoM         | ark (+     | )                               |                                |               |            |              |                 |              |                        | ►               |          |
|        |             |         | READY     |               |            |                                 |                                |               |            |              |                 | <u> </u>     |                        | - <b>+</b> 100% |          |
|        |             |         |           |               |            |                                 |                                |               |            | $\mathbf{O}$ |                 |              |                        |                 | •        |
|        |             |         |           |               |            |                                 |                                |               |            | <u> </u>     |                 |              |                        |                 |          |
|        |             |         |           |               |            |                                 |                                |               |            |              |                 |              |                        |                 |          |
|        |             |         |           |               |            |                                 |                                |               |            |              |                 |              |                        |                 |          |

Export can also save the data into different files such as excel or txt files and may be saved/printed out in that manner depending on the user preference. Note: Feel free to play around the settings tab to filter out data by serial number or set the file path where the data saves etc.

Property of the file path where